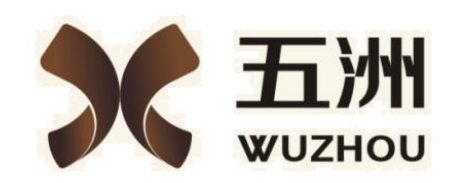

供应商使用手册

四川•成都

2018年10月18日

四川五洲招标代理有限公司

## 1. 注册

登录前台网址: <u>http://www.scwzzbdl.com 点击登录</u>注册

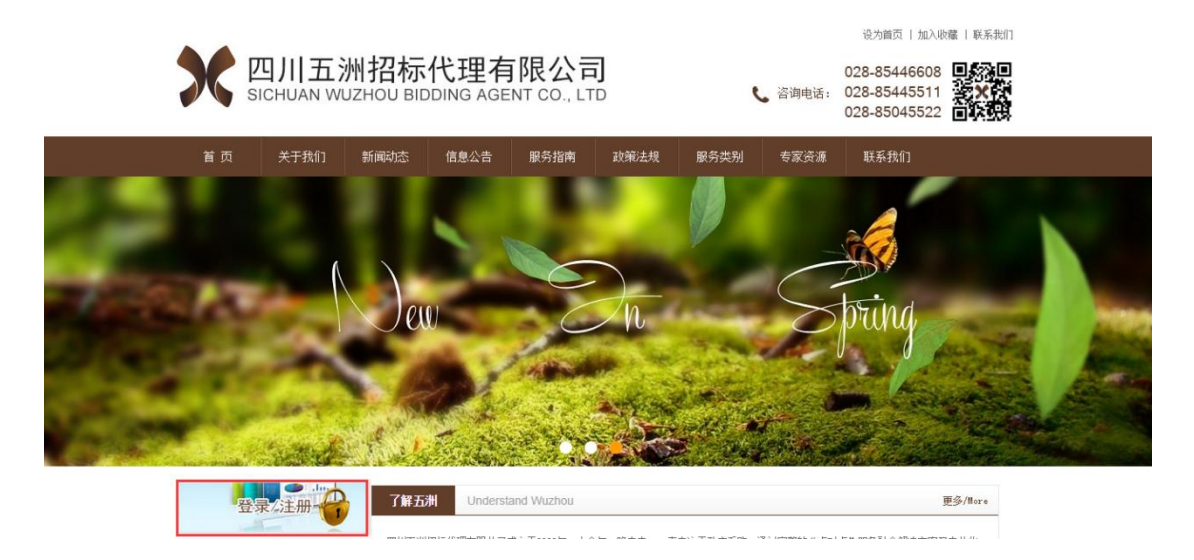

点击注册,填写注册信息(账号最好不要包含中文,密码要记住,登录 需要此处设置的密码,如密码忘记请携带贵公司营业执照或者其他证 明材料到四川五洲招标代理有限公司申请处理)

| 用户注册      |  |  |  |  |  |  |
|-----------|--|--|--|--|--|--|
| ▶ 统一信用代码  |  |  |  |  |  |  |
| / 单位名称    |  |  |  |  |  |  |
| / 联系人姓名   |  |  |  |  |  |  |
| ✓ 联系人固定电话 |  |  |  |  |  |  |
| ✔ 联系人手机号  |  |  |  |  |  |  |
| ✓ 登录账号    |  |  |  |  |  |  |
| 合 密码      |  |  |  |  |  |  |
| 奇 确认密码    |  |  |  |  |  |  |
| ✔ 同意用户协议  |  |  |  |  |  |  |
| 注册        |  |  |  |  |  |  |

注册成功后登录系统完善信息,然后保存提交,待四川五洲招标代理

有限公司审核通过后才能参与网上报名,报名费缴纳及下载招标文件

|            | - ~          |                   | <del></del> | • • • • • • • • • • • • • • • • • • • • |
|------------|--------------|-------------------|-------------|-----------------------------------------|
| 路 基础数据管理 ▲ | 《 ① 个人信息维护 × |                   |             | >>                                      |
| 供应商账号管理    | 基本信息         |                   |             |                                         |
| 个人信息维护     |              |                   |             |                                         |
|            | 供应商名称        | 四川禹王防水建材有限公司      | 供应商类型       | 公司 🔻                                    |
|            | 证件类型         | 统一信用代码 🔻          | 证件代码        | 915114220967204584                      |
|            | 营业执照发证日期     | 2018-12-05        | 营业期限截止日期    | 2050-01-01                              |
|            | 法定代表人姓名      | 龙林付               | 法人代表联系电话    | 17726505606                             |
|            | 基本户开户银行名称    | 招商银行股份有限公司深圳高新园支行 | 基本户开户日期     | 2018-12-05                              |

## 2. 报名

四川五洲招标代理有限公司点击信息公告,找到需要公告信息,点击 下方马上报名

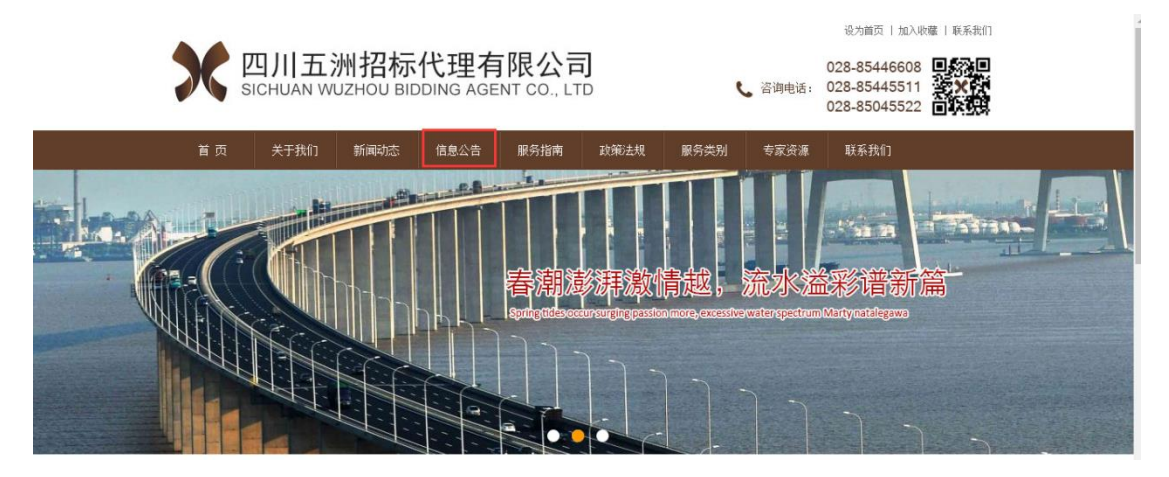

跳转后台系统,输入账号及密码,填写验证码后,点击登陆系统 勾选包件信息,填写投标人信息后,点击提交(是否报名成功是按照 是否缴纳报名费为依据,只是提交而未缴纳报名费,不算报名成功)

| 报名包件                 |                    |
|----------------------|--------------------|
|                      | 电脑(包件1)            |
| 投标人信息                |                    |
| 供应商名称                | 金堂县双玉汽修厂           |
| 供应商代码                | 91510121755964705E |
| 单位地址*                |                    |
| 项目联系人*               |                    |
| 联系人手机 <mark>*</mark> |                    |
| 联系人座机电<br>话*         |                    |
| 联系人传真                |                    |
| 联系人邮箱                |                    |
| 备注                   | 请输入内容              |
|                      |                    |
| •                    | 提文                 |

提交报名成功后,登录后台网址:

http://login.scwzzbdl.com/login.html进入已报名页面,点击标书 在线支付,支付宝生成订单,扫描二维码完成在线支付,支付成功后 即可下载标书

| 計 基础数据管理 ▼    | 《 合 个人        | 信息维护 × 报名项目                   | 3 ×                                |                                |                             |          |                                 | $\gg$ |
|---------------|---------------|-------------------------------|------------------------------------|--------------------------------|-----------------------------|----------|---------------------------------|-------|
| 肆 报名管理 ▲      | 注意:1、报<br>2、如 | 名成功后,操作'标书在线3<br>果订单付款成功后还不能下 | 5付'缴纳标书费,打开未生成订<br>「载标书,请联系四川五洲招标什 | 单或者没有打开,关闭页面;<br>3理有限公司并提供支付宝订 | 重新打开,订单付款成功后<br>「单号以及商家订单号。 | ;方可下载标书。 |                                 |       |
| 报名项目          | 项目名称成都        | 市妇女儿童中心医院20 包                 | 件名称                                | 采购单位                           | 搜索                          |          |                                 |       |
|               |               | 操作                            | 项目名称                               | 包件名称                           | 采购单位                        | 是否       | 成为中标人时间                         |       |
|               | 查看 删除         | 标书在线支付 成者                     | 『市妇女儿童中心医院2018年…                   | 心电图机                           | 成都市妇女儿童                     | 否        | -                               | 四川    |
|               |               |                               |                                    |                                |                             |          |                                 |       |
|               | 支付宝           | 我的收银台                         |                                    |                                |                             |          |                                 |       |
|               |               |                               |                                    |                                |                             |          |                                 |       |
|               | 正在使用即时到哪      | 交易 [?]                        |                                    |                                |                             |          | <b>150.00</b> 元                 |       |
|               | 成都市妇女儿重       | 置中心医院2018年第一排                 | 北医疗设备采购项目[包                        | 收款方:四川五洲招标代理                   |                             |          | 订单详情                            |       |
|               |               |                               |                                    |                                |                             |          |                                 |       |
|               |               |                               |                                    |                                |                             |          |                                 |       |
|               |               |                               | 扫                                  |                                |                             |          |                                 |       |
| 957BB 177 4-5 | - 0           |                               |                                    |                                | 」<br>月一<br>神<br>・<br>・      |          | <ul> <li>&lt; 登录账户付款</li> </ul> |       |
| 官埋平台          | - C           |                               |                                    |                                |                             | L.F      | (x) <b>(y</b> '                 | 29    |
| は 报名管理 ▲      | 《《报名项目        |                               |                                    |                                |                             |          |                                 | **    |
| 报名项目          | 项目名称          | 包件名利                          | 亦<br>采                             | 购单位                            | 搜索                          |          |                                 |       |
|               |               | 操作                            | 项目名称                               | 包件名称                           | 采购单位                        | 是否       | 成为中标人时                          | 间     |
|               | 直看            | 删除招标文件下载                      | 成都住房公积金管理中心虚拟                      | 北 电脑                           | 成都市经济信息                     |          | -                               |       |
|               | 宣君            | 删除 招标文件下载                     | 成都职业技术学院花源校区多                      | 媒 包件1                          | 四川恒维文化传                     | 是        | 2018-08-14 21:                  | 28:27 |
|               | 直看            | 删除 招标文件下载                     | 成都职业技术学院花源校区多                      | 媒 包件2                          | 四川恒维文化传                     | 否        |                                 |       |
|               | 宣君            | 删除招标文件下载                      | 成都职业技术学院花源校区多                      | 媒 包件1                          | 四川恒维文化传                     | 否        |                                 |       |
|               | 宣君            | 删除 招标文件下载                     | 成都职业技术学院花源校区多                      | 媒 包件2                          | 四川恒维文化传                     | 是        | 2018-08-11 15:                  | 11:14 |
|               |               |                               |                                    |                                |                             |          |                                 |       |

## 点击招标文件下载

| 管理平台     | ⊡ C        |                   |      |         | 4  | ۵   | S     | 24 |
|----------|------------|-------------------|------|---------|----|-----|-------|----|
| ि:报名管理 ▲ | 《报名项目      |                   |      |         |    |     |       | >> |
| 报名项目     | 项目名称       | 包件名称 采购单位         |      | 搜索      |    |     |       |    |
|          | 操作         | 项目名称              | 包件名称 | 采购单位    | 是否 | 成为中 | 中标人时间 | J  |
|          | 查看 删除 招标文件 | N载 成都住房公积金管理中心虚拟化 | 电脑   | 成都市经济信息 | 否  |     |       |    |

- 采购文件

| 采购附件 | 文件类型 文件名 操作 |                              |    |  |  |
|------|-------------|------------------------------|----|--|--|
|      | 采购文件        | 6.11定稿邛崃市2017年粮油绿色高产创建项目.pdf | 下载 |  |  |